## 左カラム(右カラム)のメニューを消してしまっ たら

2024/3/25

左カラムや右カラムのメニューを消してしまったら、次の方法で復活させましょう。

カラムとは「段組」のことです。

| 学習デモサイト〇〇町内会      |                                                                                                    |                                    | 管理機能▼ システム管理者▼ |
|-------------------|----------------------------------------------------------------------------------------------------|------------------------------------|----------------|
|                   | ずー (カラ                                                                                                    |                                    |                |
|                   | ようこそ                                                                                                    | 固定記事 🔗 🗛 🗸 🌣                       |                |
| わがまちについて <b>+</b> | わがまちのフ                                                                                                    | ホームページ                             | わがまちについて       |
| 地図 +              | 00連合町内会は、<br>00週前一工日~00                                                                                                    | 西新六丁曰                              | わがまちの歴史        |
|                   | ● 19-19-00回,719<br>● 19-19<br>● 19-19<br>● | 「右」(カラム)                           |                |
| まちのアルバム           |                                                                                                    | まちのお知らせ                            |                |
| 緊急のお知らせ           | その一方で、緑も多く潤いのある生活空間が確保されています!<br>27 編集                                                                                                    |                                    | まちのカレンダー       |
| からのお知らせ           |                                                                                                    |                                    | まちのアルバム        |
| 区役所からのお知らせ        | まちの歴史<br>固定記事 Ø 🔨                                                                                                    | まちの主要施設<br>◆ ◆ <b>固定記事 Ø ∧ ∨ ◆</b> | 緊急のお知らせ        |
| リンク集              |                                                                                                    |                                    | からのお知らせ        |

サイトはこのように構成されています。

※サイトによっては設定で左右のカラムのどちらかがないこともあります。 その場合は、設定がないカラムにはプラグインは追加できず、グレーになってい ます。

## 1. ログインしていることを確認しましょう

| 学習デモサイト〇〇町内会 |                              | ログイン                   |
|--------------|------------------------------|------------------------|
|              |                              |                        |
| ホーム          | ようこそ                         |                        |
| わがまちについて +   | わがまちのホームページ                  | ー<br>ログインの確認<br>ははここから |
| 地図 〒 まちのお知らせ | ○○達合町内会は、<br>○○西町一丁目~○○西町大丁目 |                        |

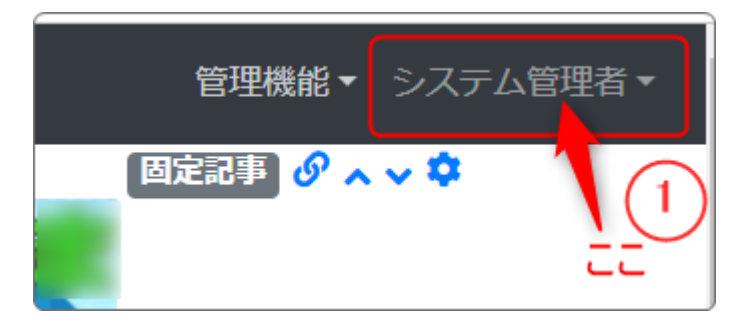

ログインしていると、画面左上の ① がアカウント名に変わっています。 また、アカウント名の左に「管理機能 ▼」が表示されています。

ここが変わっていない、また、「管理機能 ▼」が表示されていない場合は、「ログ インするには」のマニュアルを参照して、ログインしましょう。

## 2. メニュープラグインを追加しましょう

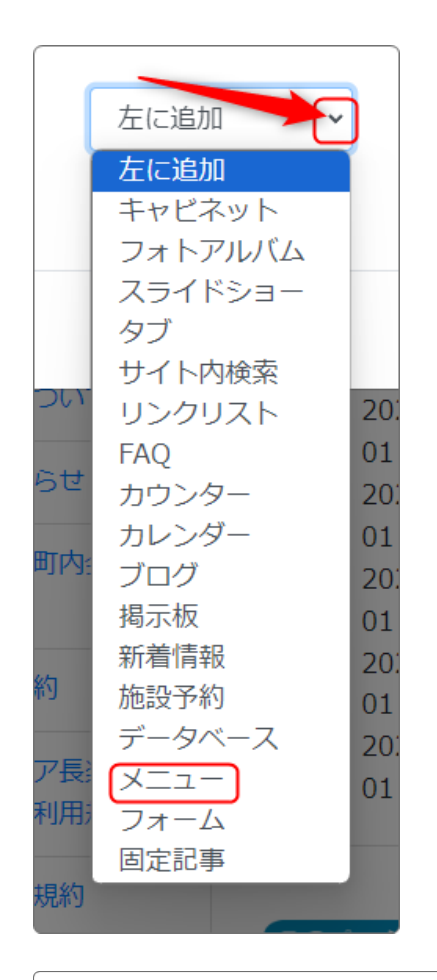

① 画面右上「管理者機能」から「プラグイン追加」をクリックします。

②「左に追加」(右カラムの場合は「右に追加」) の \* をクリックして、「メニュー」を選択します。

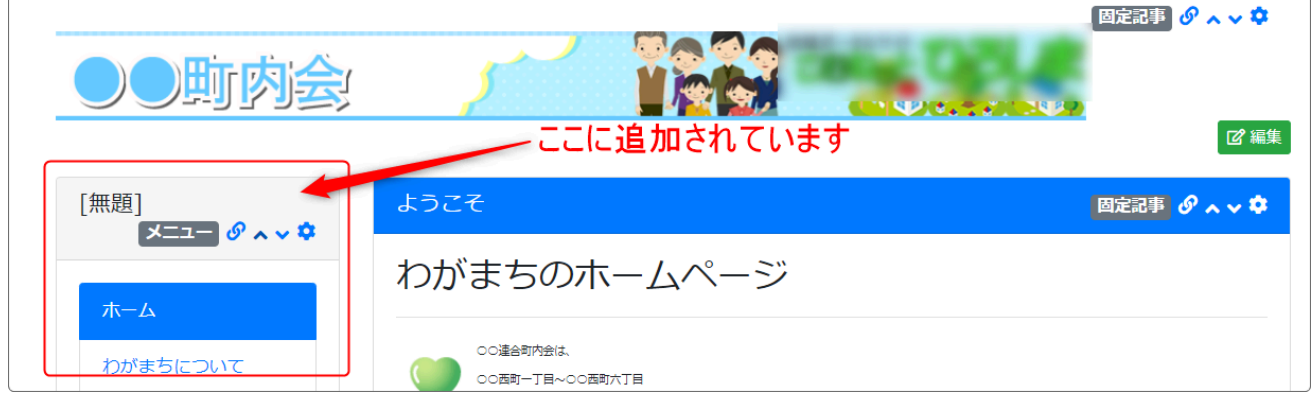

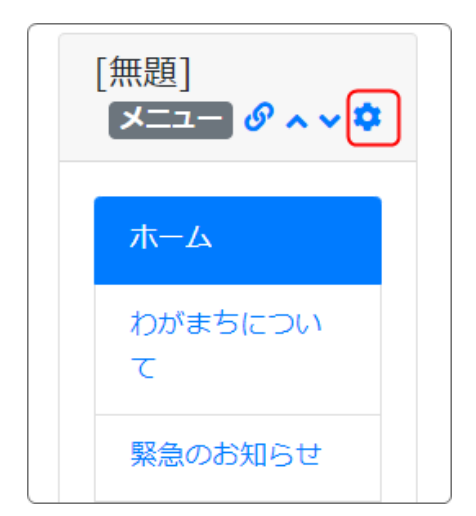

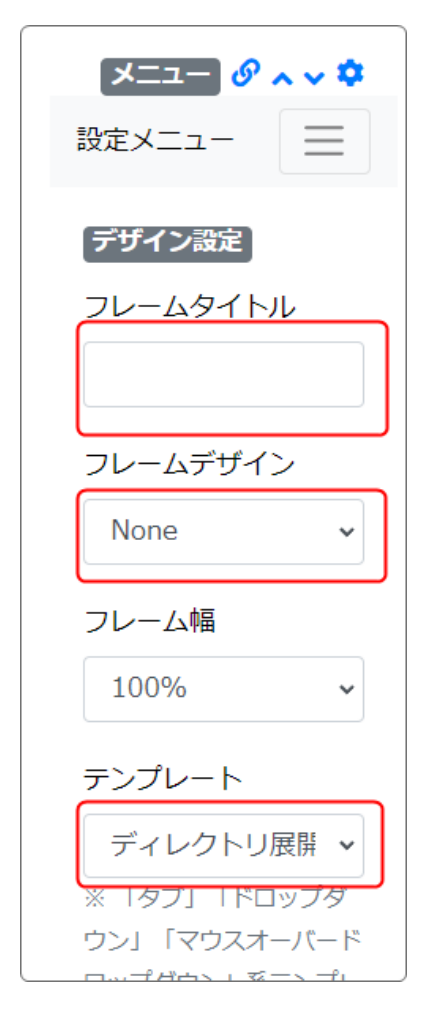

③ サイトにメニュープラグインが追加されます ので、その中の歯車マークをクリックします。

④「デザイン設定」が表示されますので、次の ように設定します。

【フレームタイトル】 「無題」の文字を削除して空欄にします。

【フレームデザイン】 「None」を選択します。

【テンプレート】 「ディレクトリ展開」にします。

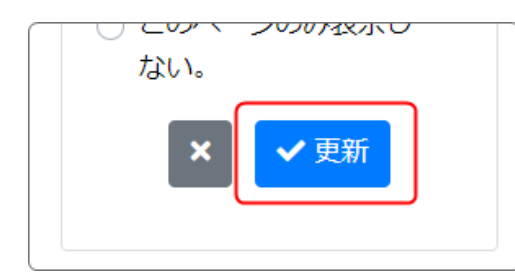

⑤ 必ず下の方にある「✔ 更新」をクリックしま す。

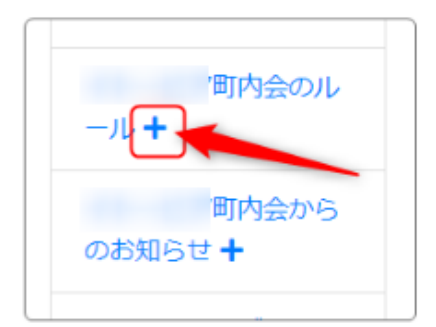

テンプレートを「ディレクトリ展開」にしてもメ ニュー内の「+」マークが出てこない場合は、次 のように操作してください。

まず、 🔯 を押下します。

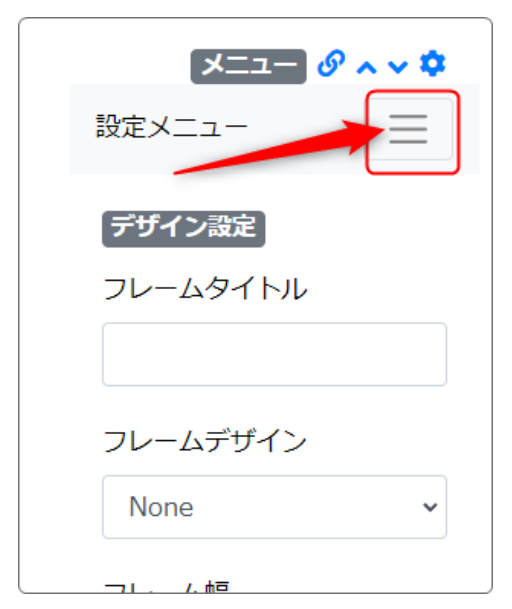

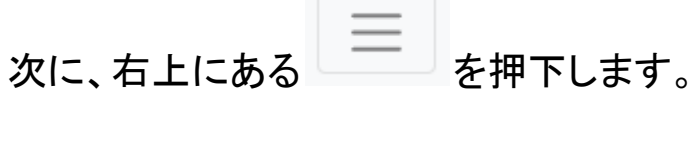

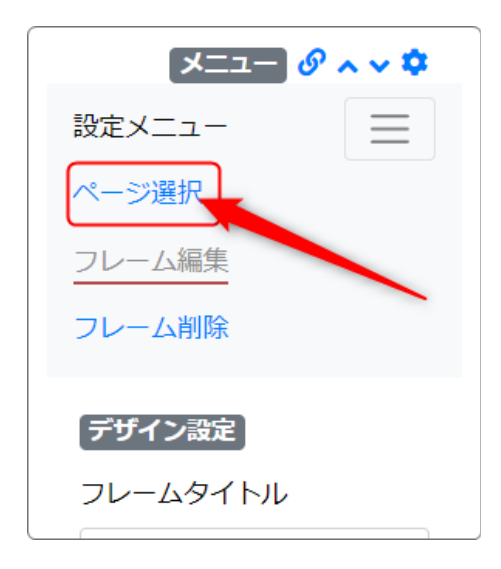

設定メニューー覧が開きますので、「ページ選 択」を押下します。

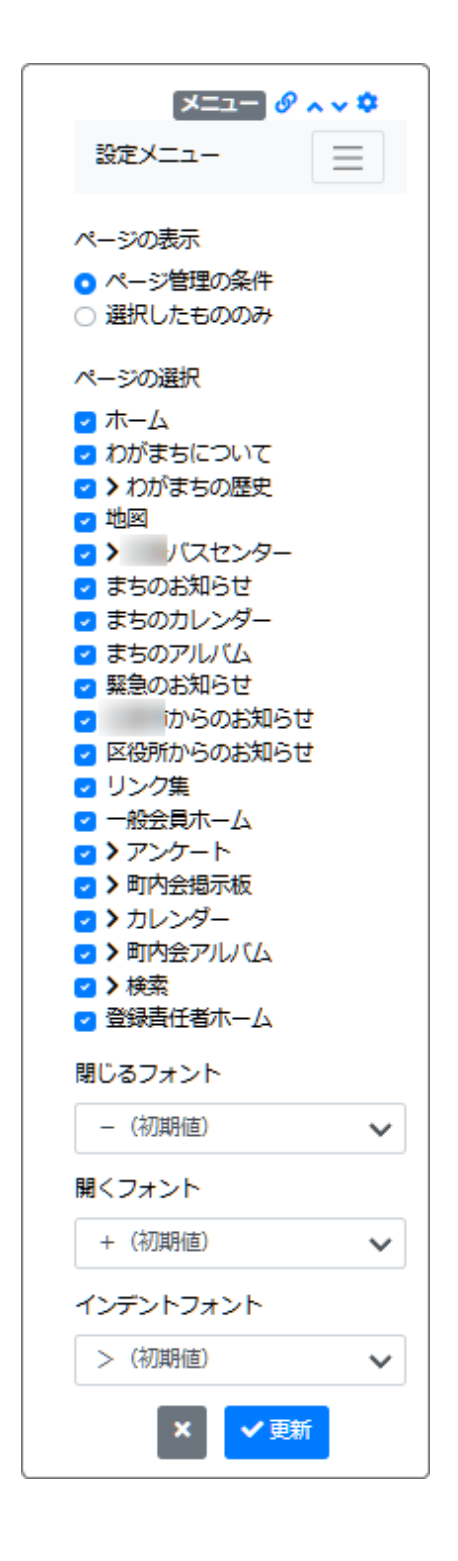

ページの一覧が開きます。

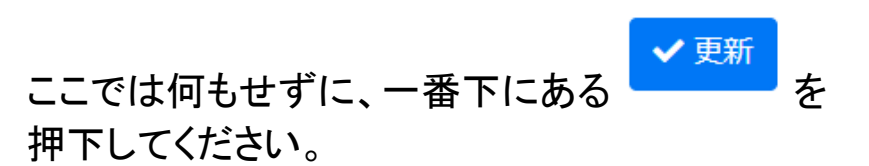

画面は変わりませんが、このまま <sup>
</or>
</sup>

以上で左(右)カラムにメニューが復活しました。

## 3. メニューを移動させましょう

カラムの中で場所を変えたい(下にしたい)場合は、メニューの右上にある **^ ×** で順番を変えることができます。

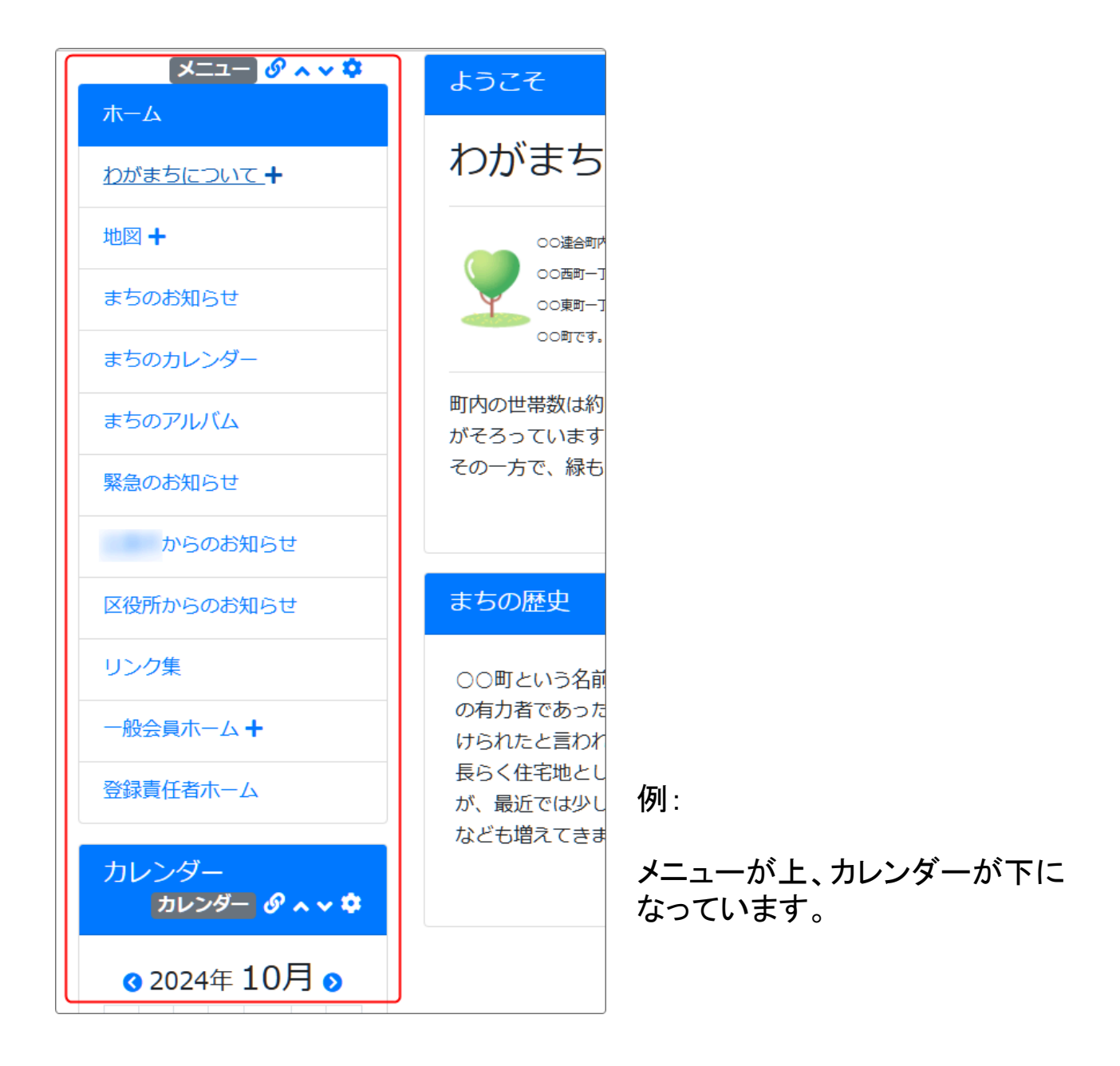

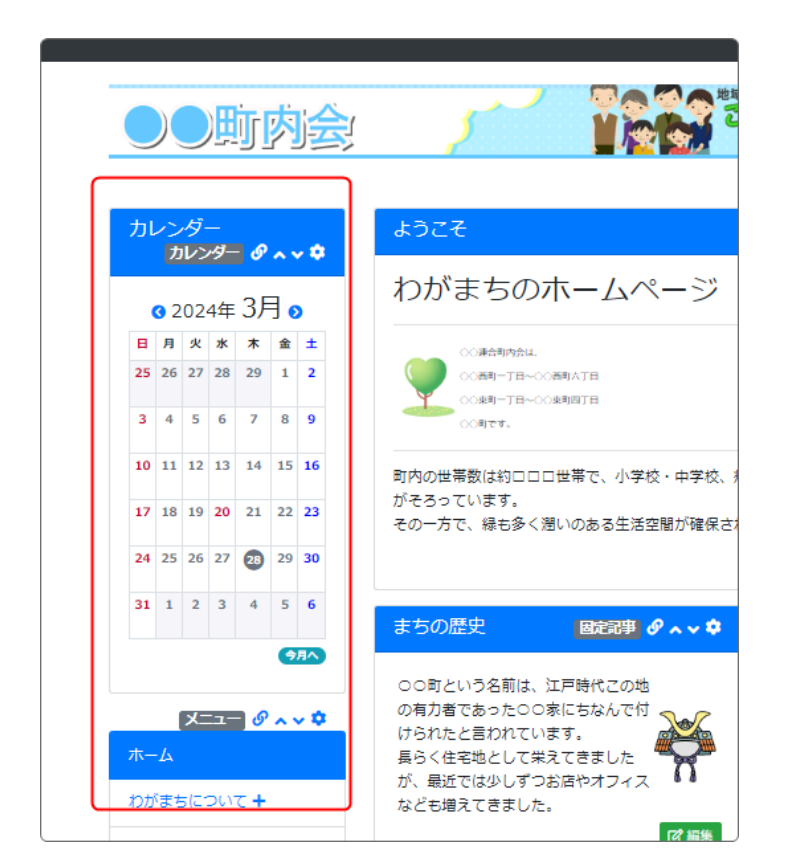

メニュー(もしくはカレンダー)の **ヘッ**を操作して、カレンダーを 上、メニューを下に移動します。

カレンダーが上、メニューが下に なりました。

このように、 ^ > で上下のプラグインの場所を変更することができます。

【注意!】

ここで言う「メニュー(プラグイン)の移動」は、同一カラム内での移動のことです。 カラムをまたいで ^ Vを使った移動はできません。